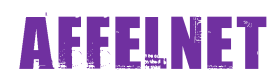

## PHASE 1a : Edition du volet 1

## Connexion à partir d'internet : http://www.ac-strasbourg.fr/si

- 1. Cliquer sur **AFFELNET 6e.**
- 2. Cliquer sur Accès DIRECTEUR.
- 3. S'authentifier avec son login et sa clef OTP (mêmes codes que pour aller sur Base Elèves)
- 4. Cliquer sur Affelnet 6<sup>ème</sup> page d'accueil (tout en bas de la page)
- 5. Bienvenue sur l'application Affelnet 6<sup>ème</sup> / Cliquer sur « Edition des fiches de liaison volet 1 »

| ministêre<br>Éducation<br>nationale<br>ieunesse                                                                                                    |                                                                     |                                                                                                    |                                                                                        | ۵f                                     | felnet 6 <sup>ème</sup> (Année 2010-2011)                                               |
|----------------------------------------------------------------------------------------------------|---------------------------------------------------------------------|----------------------------------------------------------------------------------------------------|----------------------------------------------------------------------------------------|----------------------------------------|-----------------------------------------------------------------------------------------|
| Accueil Aide D                                                                                                    | ocumentation                                                        | Fil conducteur du directeu                                                                                                | Ir Quoi de neuf                                                                        |                                        | Quitter                                                                                 |
| sesiers élèves<br>Avancement de la saise<br>Édition des fiches de<br>l'aston volet 1<br>l'aston volet 1<br>l'aston volet 1<br>l'aston volet 2<br>Saise des collèges de<br>sever<br>Édithn des fiches de<br>liaison volet 2<br>Saisie des decisions de<br>passage<br>Validation de la saisie | Cette applicatio<br>configur<br>suivi des<br>affectati<br>diffusion | Bien<br>n permet de gérer l'affect<br>tation des paramètres de l'a<br>dossiers élèves,<br>n des élèves,<br>des résultats. | <b>VENUE SUR !'</b><br>ation des élèves entrant en 6 <sup>ème</sup> de<br>application, | application A                          | ffelnet 6 <sup>ème</sup>                                                                |
| Affeinet 6ème                                                                                                    |                                                                     | ANS-PRENOM<br>ccueil > Dossiers élèves >                                                                                  | - Directeur d'école (Ac<br>Edition des fiches de liaison - Vole                        | Af<br>scès courant : Directeur d'école | A • S • B ← Bage + Sécurité + Outils • Q •<br>felnet 6 <sup>ème</sup> (Année 2010-2011) |
| Accueil Aide                                                                                                    | Documentation                                                       | Fil conducteur du direc                                                                                                   | teur Quoi de neuf                                                                      |                                        | Quitter                                                                                 |
| Dossiers élèves                                                                                                    | Édition                                                             | des fiches de liaison                                                                                                    | - Volet 1                                                                              |                                        |                                                                                         |
| <ul> <li>Avancement de la sais</li> <li>Édition des fiches de<br/>liaison volet 1</li> <li>Saisie des langues<br/>faviliare à l'écele</li> </ul>                                                                                                    |                                                                     | Nom                                                                                                    | Prénom                                                                                 | Volet 1 édité                          | Chercher Annuler                                                                        |
| <ul> <li>Saisie des collèges de<br/>secteur</li> <li>Édition des fiches de</li> </ul>                                                                                                    | Editer                                                              | es fiches dectionnées                                                                                                    | Editer une fiche vierge                                                                |                                        |                                                                                         |
| liaison volet 2<br>> Saisie des voeux                                                                                                    |                                                                     | Nom 🔊                                                                                                    | Prénom                                                                                 | Niveau ou cycle                        | Date de dernière édition ▲▼                                                             |
| <ul> <li>Saisie des décisions de<br/>passage</li> </ul>                                                                                                    |                                                                     |                                                                                                    |                                                                                        | CM2                                    |                                                                                         |
| <ul> <li>Validation de la saisie</li> </ul>                                                                                                    |                                                                     |                                                                                                    | CB-EWEWERE'                                                                            | CH2                                    |                                                                                         |
|                                                                                                    |                                                                     |                                                                                                    |                                                                                        | CM2                                    |                                                                                         |
|                                                                                                    |                                                                     |                                                                                                    |                                                                                        |                                        |                                                                                         |

7. Pour éditer le volet 1 par lot, cocher la case du haut puis cliquer sur Editer les fiches sélectionnée

8. Un fichier PDF contenant l'ensemble des élèves sélectionnés s'ouvre. Vous pouvez à présent imprimer les fiches en une seule fois et les distribuer. Les parents sont invités à renseigner la langue étudiée à l'école élémentaire et à vérifier l'adresse de l'élève. Si celle-ci devait changer, il est important que les parents puissent notifier la nouvelle adresse dans le cadre prévu à cet effet.

| FICHE DE LI             | AISON EN       | VUE DE                       | L'AFFECTATI               | ION           | NEN 6 <sup>ème</sup> DANS UN COLLÈGE PUBLIC (1) – Volet 1 |  |
|-------------------------|----------------|------------------------------|---------------------------|---------------|-----------------------------------------------------------|--|
|                         |                |                              | Année s                   | cola          | aire 2011-2012                                            |  |
|                         |                |                              |                           | ÉL            | ÈVE                                                       |  |
| Nom :                   |                |                              |                           | Nom d'usage : |                                                           |  |
| Prénom(s) :             |                |                              |                           |               |                                                           |  |
| Sexe : M F              | Né(e) le :     | Lieu de naissand             |                           | ce :          |                                                           |  |
| Niveau ou cycle :       |                | Langue vivante étudiée à l'é |                           |               | e élémentaire(*) :                                        |  |
| École :                 |                |                              |                           |               |                                                           |  |
| Adresse actuelle        | de l'élève :   |                              |                           |               |                                                           |  |
|                         |                |                              |                           |               |                                                           |  |
| (*) Adresse de l'él     | ève à la proch | aine rentré                  | e scolaire <u>si elle</u> | <u>est</u>    | différente de l'adresse actuelle :                        |  |
| Code postal : Commune : |                |                              | Pays :                    |               |                                                           |  |
| Extrait du vole         | t 1.           |                              |                           |               |                                                           |  |

## PHASE 1b : retour du volet 1 et saisie des données dans Affelnet

Au retour du volet 1, le directeur :

• vérifie l'adresse de l'élève pour la rentrée 2011/2012. Si elle est inchangée il n'y a rien à modifier dans le dossier de l'élève.

Si l'adresse est amenée à changer, il s'agit, dans Affelnet, de cliquer sur le nom de l'élève à partir de n'importe quelle liste. La fenêtre ci-dessous s'ouvre :

| ministêre                                                                  | Affelnet 6 <sup>ème</sup> (Année 2010-201                      |  |  |  |  |  |  |  |
|----------------------------------------------------------------------------|----------------------------------------------------------------|--|--|--|--|--|--|--|
| nationale                                                                  | Accueil > Dossiers                                             |  |  |  |  |  |  |  |
| Accueil Aide Do                                                            | cumentation Fil conducteur du directeur Quoi de neuf Q         |  |  |  |  |  |  |  |
| Dossiers élèves                                                            | Données élève                                                  |  |  |  |  |  |  |  |
| <ul> <li>Avancement de la saisie</li> <li>Édition des fiches de</li> </ul> | Informations élève Responsables légaux                         |  |  |  |  |  |  |  |
| liaison volet 1<br>> Saisie des langues<br>étudiées à l'école              | Données 1er degré Valider Reto                                 |  |  |  |  |  |  |  |
| <ul> <li>Saisie des collèges de<br/>secteur</li> </ul>                     | Identité                                                       |  |  |  |  |  |  |  |
| <ul> <li>Édition des fiches de<br/>liaison volet 2</li> </ul>              | INE 1                                                          |  |  |  |  |  |  |  |
| <ul> <li>Saisie des voeux</li> <li>Saisie des décisions de</li> </ul>      | Nom de famille Prénom (s)                                      |  |  |  |  |  |  |  |
| passage<br>Validation de la caisie                                         | Nom d'usage Sexe Féminin                                       |  |  |  |  |  |  |  |
| valuation de la saisle                                                     | Né le 1 10 *Commune de STRASBOURG (67) - FRANCE                |  |  |  |  |  |  |  |
|                                                                            | Scolarité actuelle                                             |  |  |  |  |  |  |  |
|                                                                            | Etablissement d'origine                                        |  |  |  |  |  |  |  |
|                                                                            | directory                                                      |  |  |  |  |  |  |  |
|                                                                            | *Nivesu CM2 Langue vivante ?                                   |  |  |  |  |  |  |  |
|                                                                            | Adresse de résidence de l'élève à l'entrée en 6 <sup>ème</sup> |  |  |  |  |  |  |  |
|                                                                            | 2 Du Cat Schweingen *                                          |  |  |  |  |  |  |  |
|                                                                            | Adresse En cas de changement d'adresse, il est                 |  |  |  |  |  |  |  |
|                                                                            |                                                                |  |  |  |  |  |  |  |
|                                                                            | That spensable de la preciser ci-contre.                       |  |  |  |  |  |  |  |
|                                                                            | Code postal / ? 67120 - MOLSHEIM                               |  |  |  |  |  |  |  |
|                                                                            | Commune Collène de secteur                                     |  |  |  |  |  |  |  |
|                                                                            |                                                                |  |  |  |  |  |  |  |
|                                                                            | Etat du dossiar                                                |  |  |  |  |  |  |  |
|                                                                            | Litter du dussiler                                             |  |  |  |  |  |  |  |
|                                                                            | i neranu ne basaña i                                           |  |  |  |  |  |  |  |

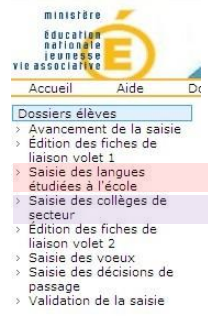

 clique sur « Saisie des langues étudiées à l'école élémentaire » et affecte la langue étudiée (un traitement par lot est possible),

 clique sur « Saisie des collèges de secteur » et affecte le secteur de collège (un traitement par lot est possible). Il convient de vérifier le secteur de collège en fonction de l'adresse de l'élève.

## La phase 2 consistera en l'édition du volet 2. Un tutoriel simplifié sera proposé d'ici une semaine.

Ce tutoriel simplifié ne se substitue en aucun cas aux didacticiels présents sur la plateforme de formation (<u>https://www.ia67.net/fcp/</u>).

Pour mémoire, l'accès à la plateforme pour un directeur est le RNE (avec dernière lettre en minuscule) comme nom d'utilisateur. Le mot de passe par défaut est ecole (sans accent) sauf si vous l'avez modifié. En cas d'oubli, il suffit de suivre de protocole de récupération de mot de passe...

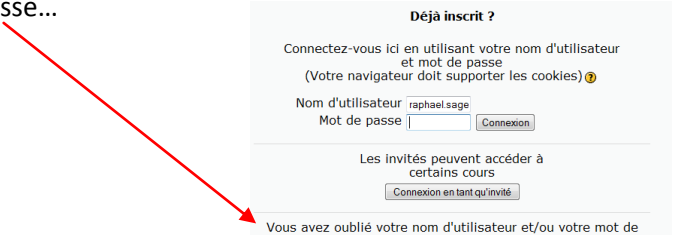

Dui, j'ai besoin d'aide pour me connecter

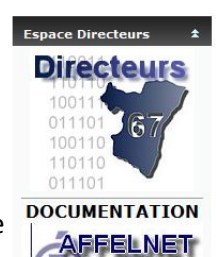

6 ème